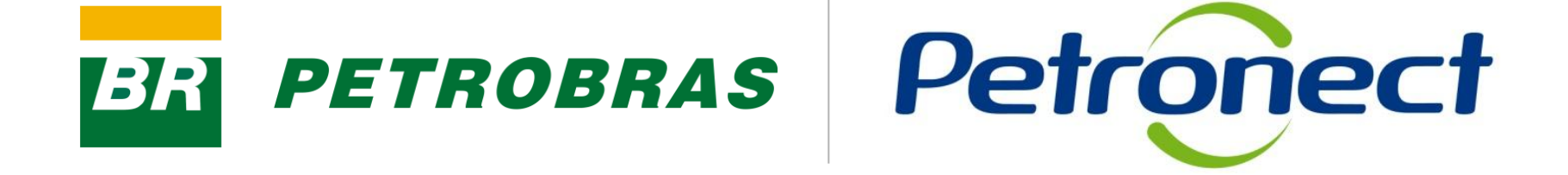

## **Painel de Monitoramento**

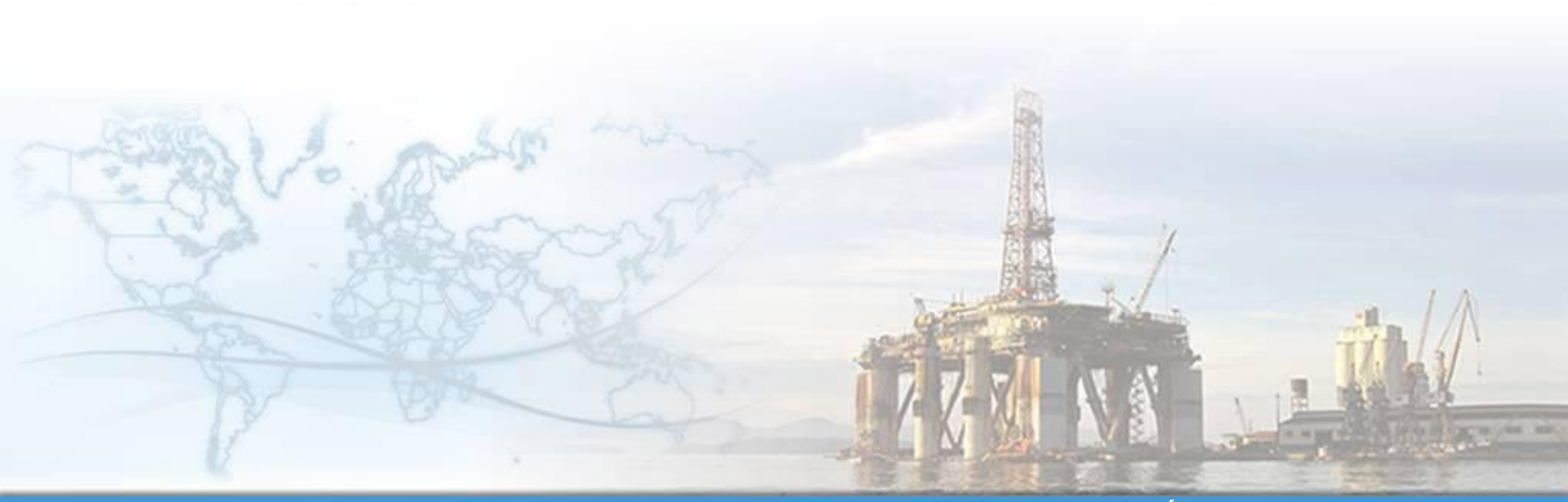

MT-611-00008-9

Última Atualização 22/01/2015

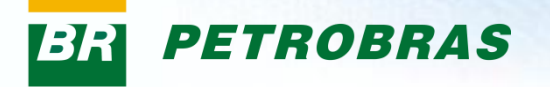

#### Após este módulo de capacitação você será capaz de:

- 1. Visualizar os dados das avaliações do processo de cadastramento com a Petrobras;
- 2. Acompanhar o desempenho de sua empresa relacionado ao fornecimento;
- 3. Consultar o histórico de contratos em andamento e o histórico de fornecimento com a Petrobras.
- 4. Consultar o percentual de participação da empresa.

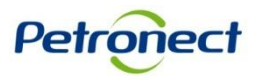

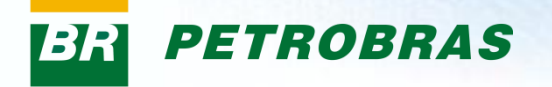

#### II. Como Acessar

#### Como acessar a funcionalidade "Painel"

Para acessá-la, os seguintes passos devem ser executados:

1. Na página inicial do Portal, utilizar seu usuário e senha para acessar a área restrita.

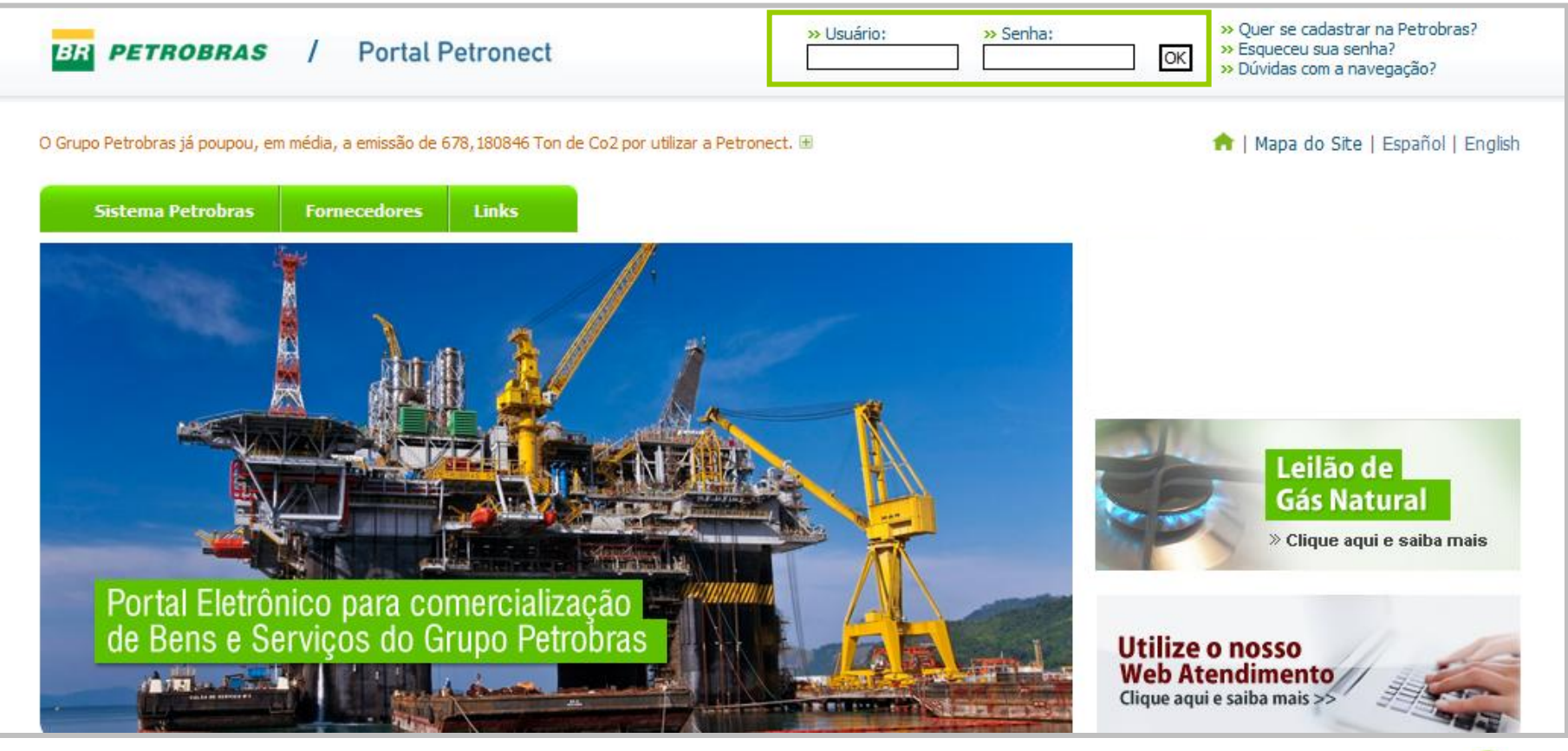

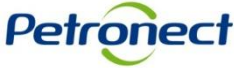

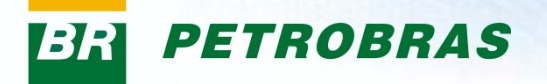

#### II. Como Acessar

Após fazer o login, será exibido um menu. Para visualizar o menu do Cadastro, clicar na aba "Cadastro na Petrobras".

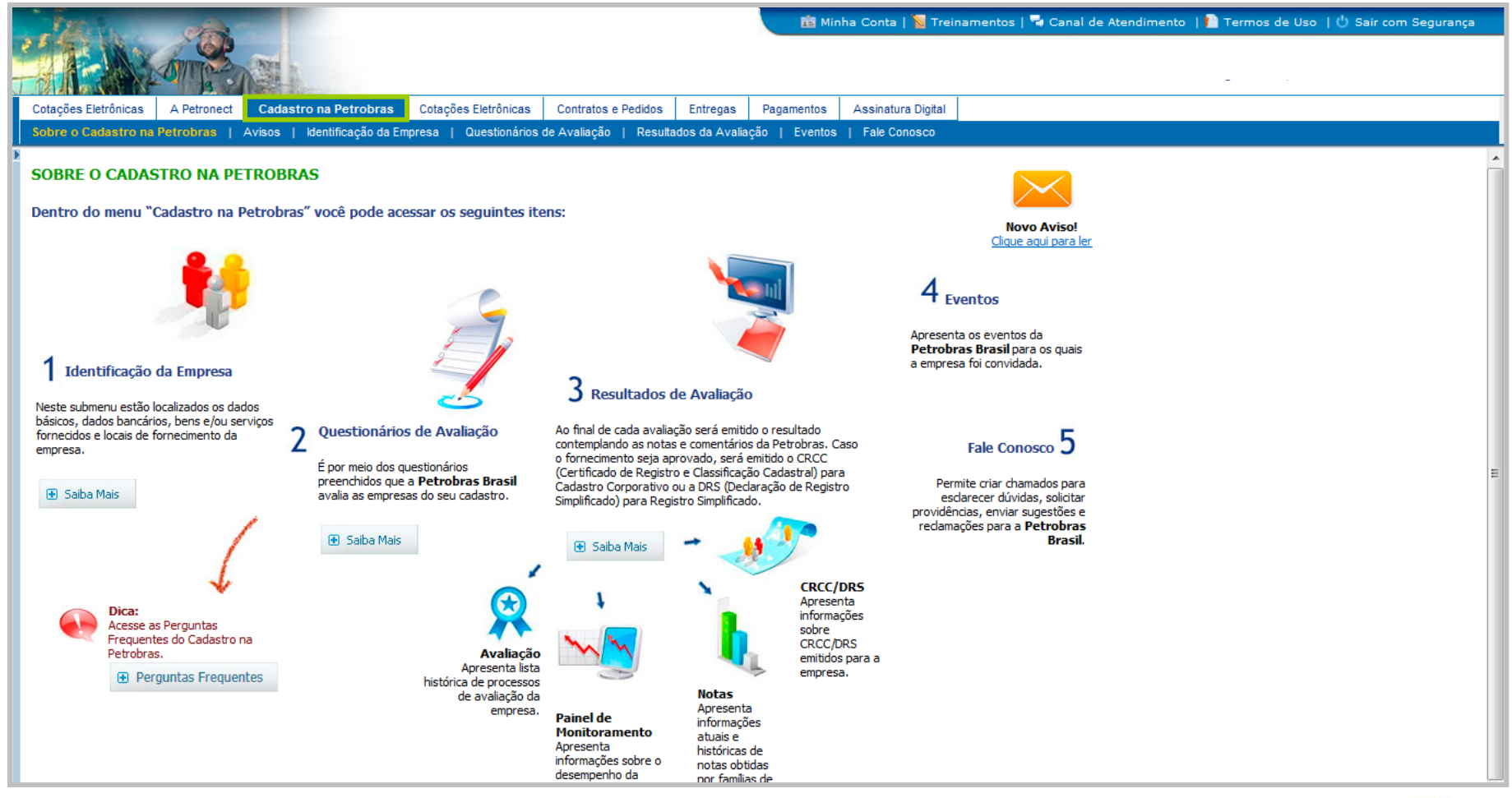

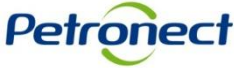

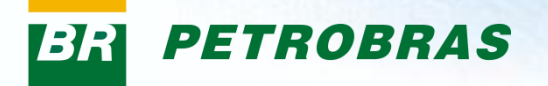

#### **II. Como Acessar**

Na área do menu "Cadastro na Petrobras", clicar no submenu "Resultados da Avaliação" e acessar via painel lateral a opção "Painel de Monitoramento".

| HEAN.                                                       | 100            |                               |                        |                     |                | 💼 Min          | ha Conta   <u>N</u> Trei | namentos                                | 🚽 Canal de i                                      | Atendimento   🎦                                                      | Termos de Uso                                            | 🖒 Sair com Se   | gurança |
|-------------------------------------------------------------|----------------|-------------------------------|------------------------|---------------------|----------------|----------------|--------------------------|-----------------------------------------|---------------------------------------------------|----------------------------------------------------------------------|----------------------------------------------------------|-----------------|---------|
| - ALL CALL                                                  | OTTO           |                               |                        |                     |                |                |                          |                                         |                                                   |                                                                      |                                                          |                 |         |
| Cotações Eletrônicas                                        | A Petronect    | Cadastro na Petrobras         | Cotações Eletrônicas   | Contratos e Pedidos | Entregas       | Pagamentos     | Assinatura Digital       |                                         |                                                   |                                                                      |                                                          |                 |         |
| Sobre o Cadastro na Pe                                      | trobras   Avis | os   Identificação da Empres  | a   Questionários de A | valiação Resultado  | s da Avaliaçã  | o Eventos      | Fale Conosco             |                                         |                                                   |                                                                      |                                                          |                 |         |
| I∢I≯I<br>■ Notas                                            |                |                               |                        |                     |                |                |                          |                                         |                                                   |                                                                      |                                                          |                 |         |
| CRCC/DRS                                                    |                | XXXXXXXX                      | XXXXXXXXX              | XXXXXXXXX           | XXXXX          | X              |                          |                                         |                                                   |                                                                      |                                                          |                 |         |
| <ul> <li>Painel de Monitorame</li> <li>Avaliação</li> </ul> | ento           | Informações Gerais            |                        |                     |                |                |                          | Resultado                               | os de Deser                                       | npenho                                                               |                                                          |                 |         |
|                                                             |                | Média Geral                   |                        |                     | dastro Corpora | tivo           | Participaçã              | <u>io:</u> Dados nã                     | io disponíveis                                    |                                                                      |                                                          |                 |         |
|                                                             |                | 10 <b>-</b><br>8 6<br>4 -     |                        | ••••                | •              | • •            | ·                        | <u>COD:</u><br>IADC:<br>BAD:            | Técnico =<br>Comercia<br>62.60%<br>Último         | Be<br>=> Dados não dispo<br>I => 0 abertos / 11<br>Serv<br>resultado | <b>ns</b><br>oníveis<br>fechados<br><b>iços</b><br>Média | Melhor Resultad | io      |
|                                                             |                | 2                             | Técnico – Econôr       | nico 🛥 Legal 🛛 🚽    | ⊢SMS           | Gerencial      |                          | Regularid<br>FGTS<br>INSS<br>Detalhe Ed | ade Tributá<br>Irregular<br>CND impre<br>conômico | ria<br>essa (regular, nota                                           | = 10)                                                    |                 |         |
|                                                             |                |                               |                        |                     |                |                |                          | Último Bala                             | inço:                                             |                                                                      | Não Avaliado                                             |                 |         |
|                                                             |                | Contratos em andame           | nto com a Petrobras    |                     |                |                |                          |                                         |                                                   |                                                                      |                                                          |                 |         |
|                                                             |                | Exportar tabela para PDF      | Exportar 4             |                     |                |                |                          |                                         |                                                   |                                                                      |                                                          |                 | Filtro  |
|                                                             |                | Empresa<br>i Nenhum resultado | a ser exibido          | Contrato            | Valor          | Data de Início | Data de Fim              | Órgão                                   | Gerente                                           | Descrição Objeto                                                     |                                                          | BAD             | ltem    |

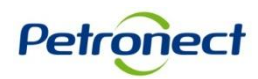

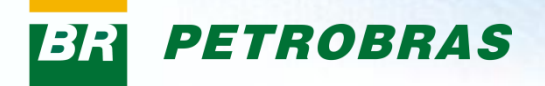

Após selecionar a opção "Painel de Monitoramento", a tela abaixo será exibida.

| Painel de Colaboração - XXX                    | XXXXXX   | xxxxxx            | XXXXXX         | xxxxxx                                                                                        | X                                                         | - CN                                                                                              | PJ : X                                   | XXXXXX                                           | xxxxxxxxx                    | XXXX | XX     |       | ^ |
|------------------------------------------------|----------|-------------------|----------------|-----------------------------------------------------------------------------------------------|-----------------------------------------------------------|---------------------------------------------------------------------------------------------------|------------------------------------------|--------------------------------------------------|------------------------------|------|--------|-------|---|
| Informações Gerais                             |          |                   |                | Resu                                                                                          | iltados de                                                | Desempenho                                                                                        |                                          |                                                  |                              |      |        |       |   |
| Média Geral                                    | ▼ Far    | nília Cadastro Co | orporativo     | Partic                                                                                        | cipação:                                                  | Dados não                                                                                         | disponíveis                              |                                                  |                              |      |        |       |   |
| 10<br>8<br>6<br>4<br>2<br>0<br>- Técnico - Leg | al -SMS  | G Gere            | ncial          | COD:<br>IADC<br>BAD:<br>Regul<br>FGTS<br>INSS<br>Detall<br>Último<br>Moed<br>Patrin<br>Porte: | aridade Tr<br>ne Econôn<br>o Balanço:<br>a:<br>nônio Líqu | Técnico =><br>Comercial =<br>62.60%<br>Último re<br>ibutária<br>Irregular<br>CPD-EN impre<br>nico | Dados não d<br>>> 0 abertos /<br>sultado | Be<br>isponíveis<br>11 fechados<br>Sern<br>Média | 2010<br>PRL<br>41.669.000,00 |      |        |       |   |
|                                                |          |                   |                |                                                                                               |                                                           |                                                                                                   |                                          |                                                  |                              |      |        |       |   |
| Contratos em andamento com a Petrobras         |          |                   |                |                                                                                               |                                                           |                                                                                                   |                                          |                                                  |                              |      | Fi     | iltro |   |
| Empresa                                        | Contrato | Valor Dat         | ta de Início   | Data de Fin                                                                                   | n                                                         | Órgão                                                                                             | Gerente                                  | Descrição C                                      | Dbjeto                       | BA   | D Item |       |   |
| i Nenhum resultado a ser exibido               |          |                   |                |                                                                                               |                                                           | -                                                                                                 |                                          | ,                                                |                              |      |        |       |   |
| Histórico de Fornecimentos                     |          |                   |                |                                                                                               |                                                           |                                                                                                   |                                          |                                                  |                              |      |        |       |   |
| Exportar tabela para PDF Exportar              |          |                   |                |                                                                                               |                                                           |                                                                                                   |                                          |                                                  |                              |      | Fi     | iltro |   |
| Empresa                                        | Contrato | Valor             | Data de Início | Data de Fim                                                                                   | Órgão                                                     |                                                                                                   | Gerente                                  | Descrição Obje                                   | to                           | BAD  | Item   |       |   |
| *****                                          | 1234567  | 12345678          | XX/XX/XX       | XXXXX                                                                                         |                                                           |                                                                                                   | XXX                                      | ~                                                | XXXXXXXXX                    | XX   | XXXXXX |       | ~ |

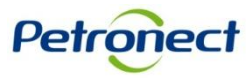

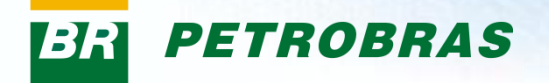

Na seção "Informações Gerais" será possível visualizar um gráfico que será gerado a partir das notas em todos os Critérios. Caso a empresa não possuir avaliação, o campo informações gerais aparecerá em branco.

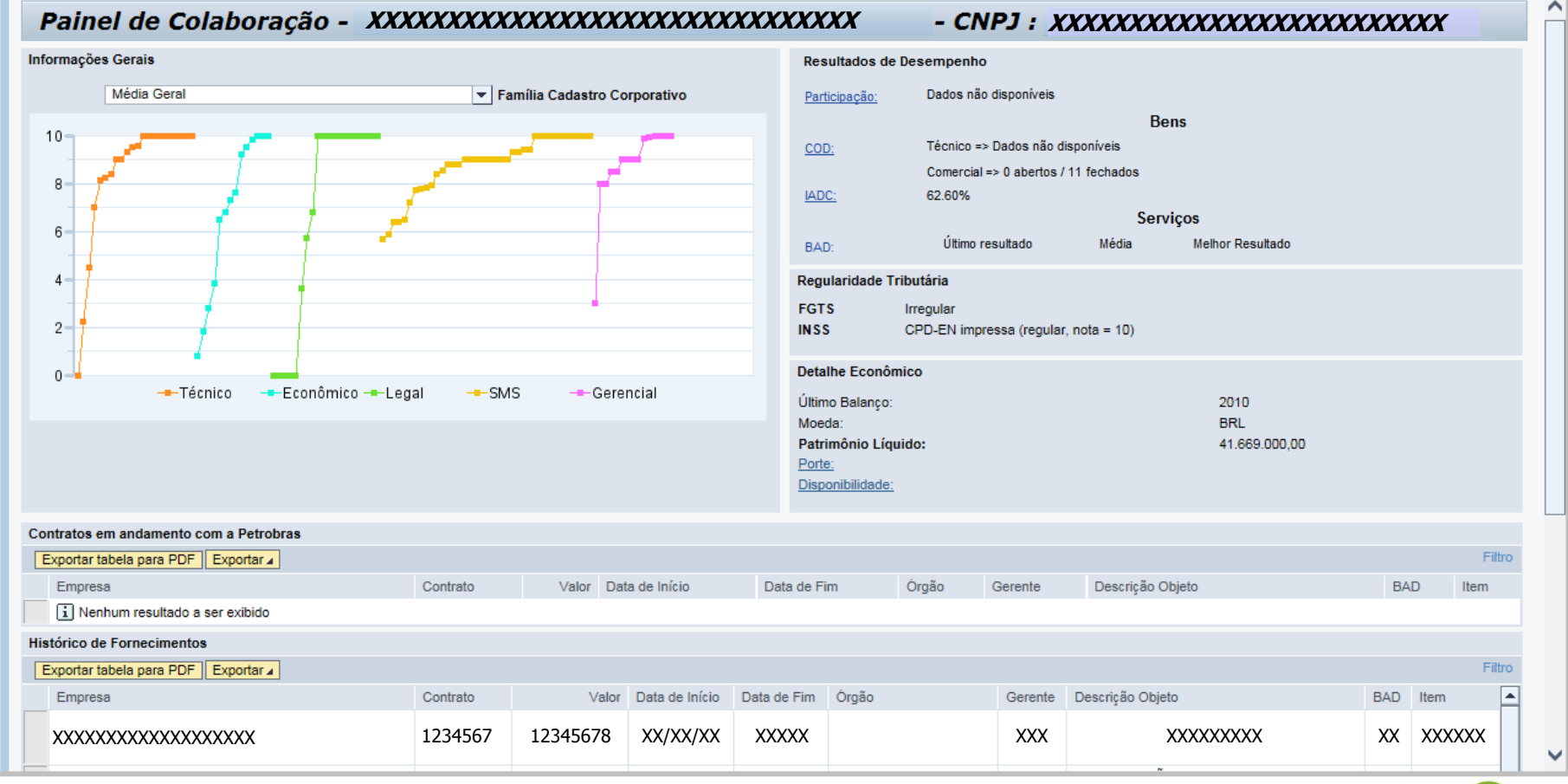

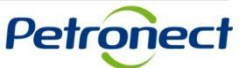

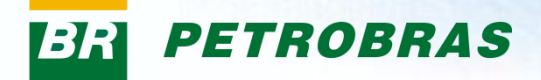

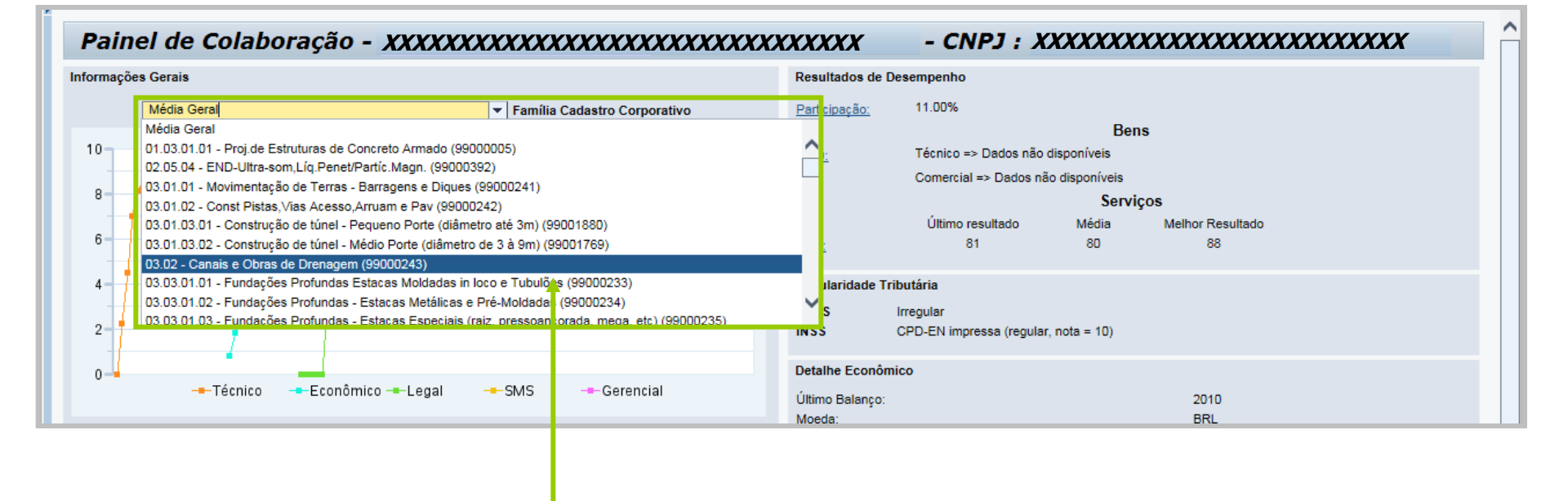

Para gerar o gráfico por família, selecione a opção desejada.

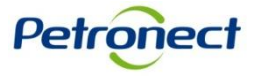

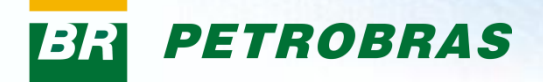

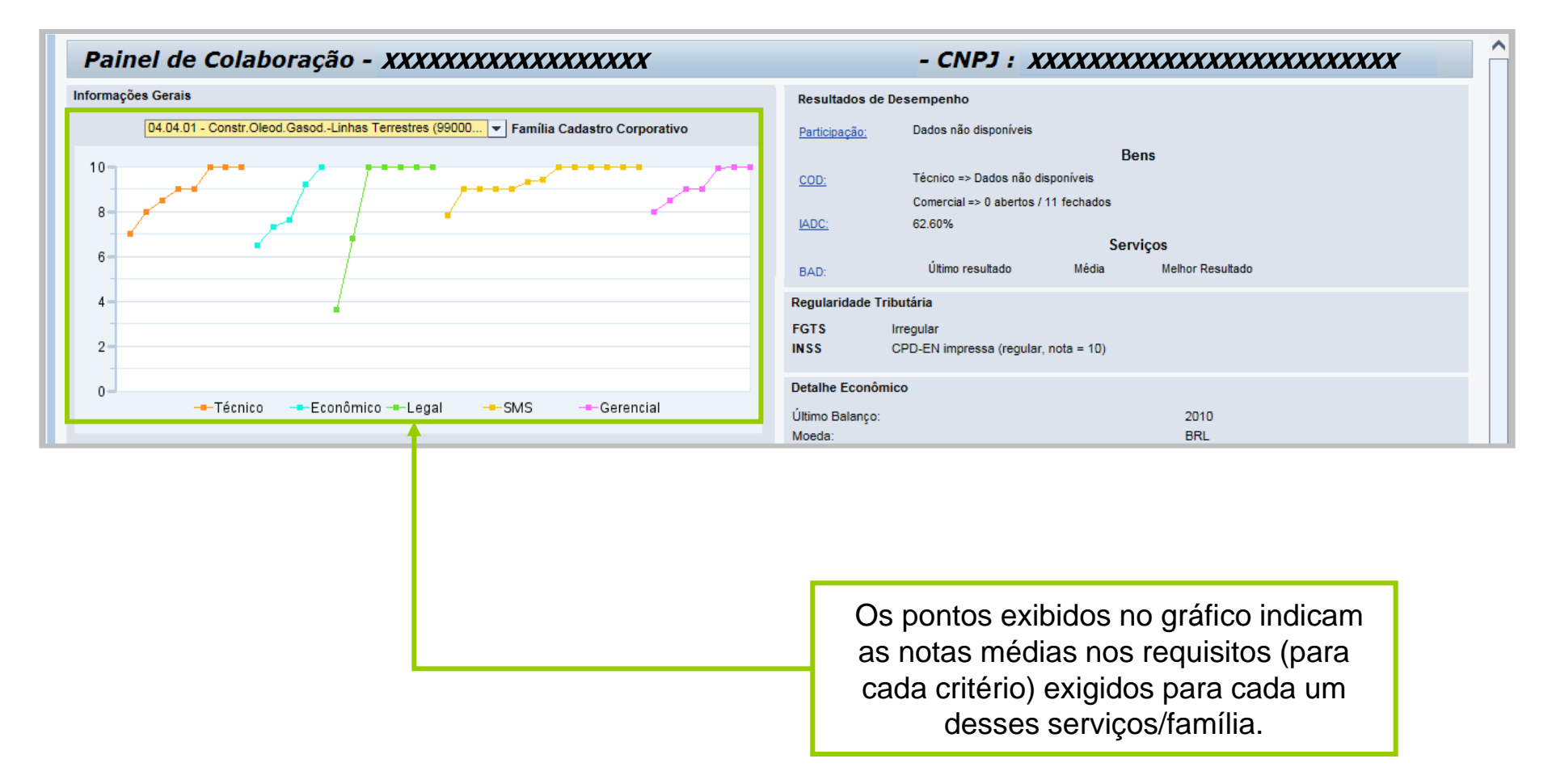

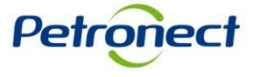

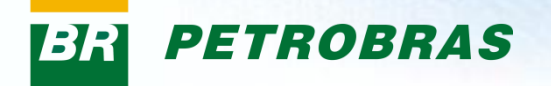

Ao passar o cursor sobre um ponto no gráfico, será exibido o indicador que o ponto representa dentro do critério.

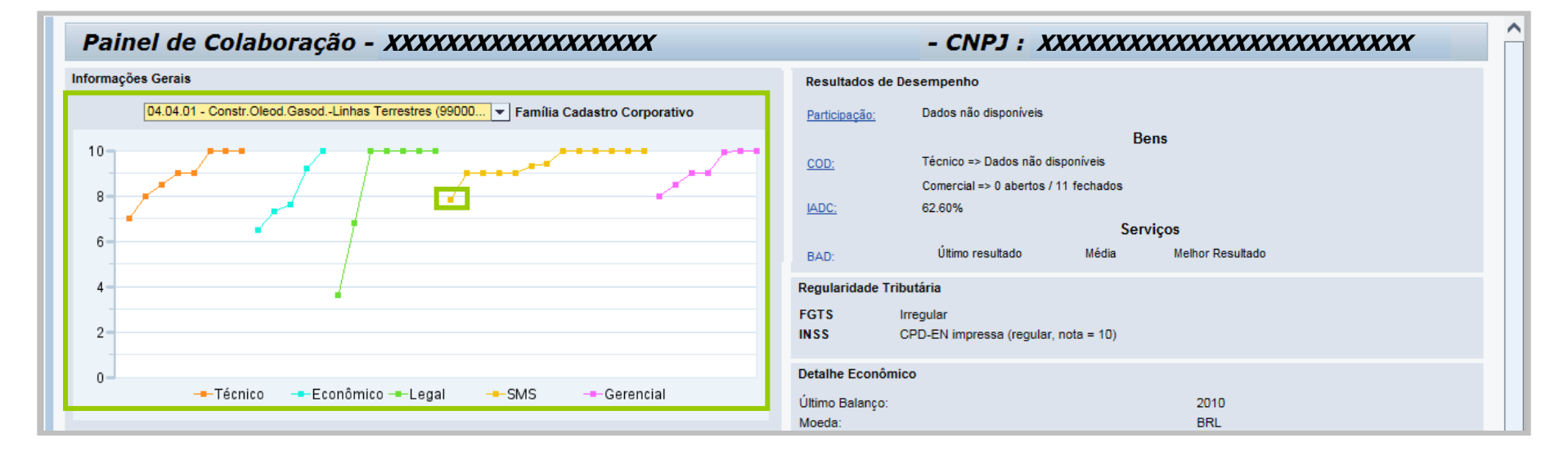

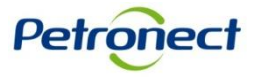

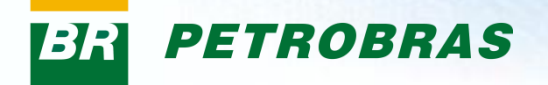

A seção "Resultados de Desempenho" exibirá informações sobre o desempenho da empresa durante o período de comercialização com a Petrobras. São eles: "Participação", "COD", "IADC" e "BAD". Ao clicar nestes links, será aberta uma janela com a definição de cada termo.

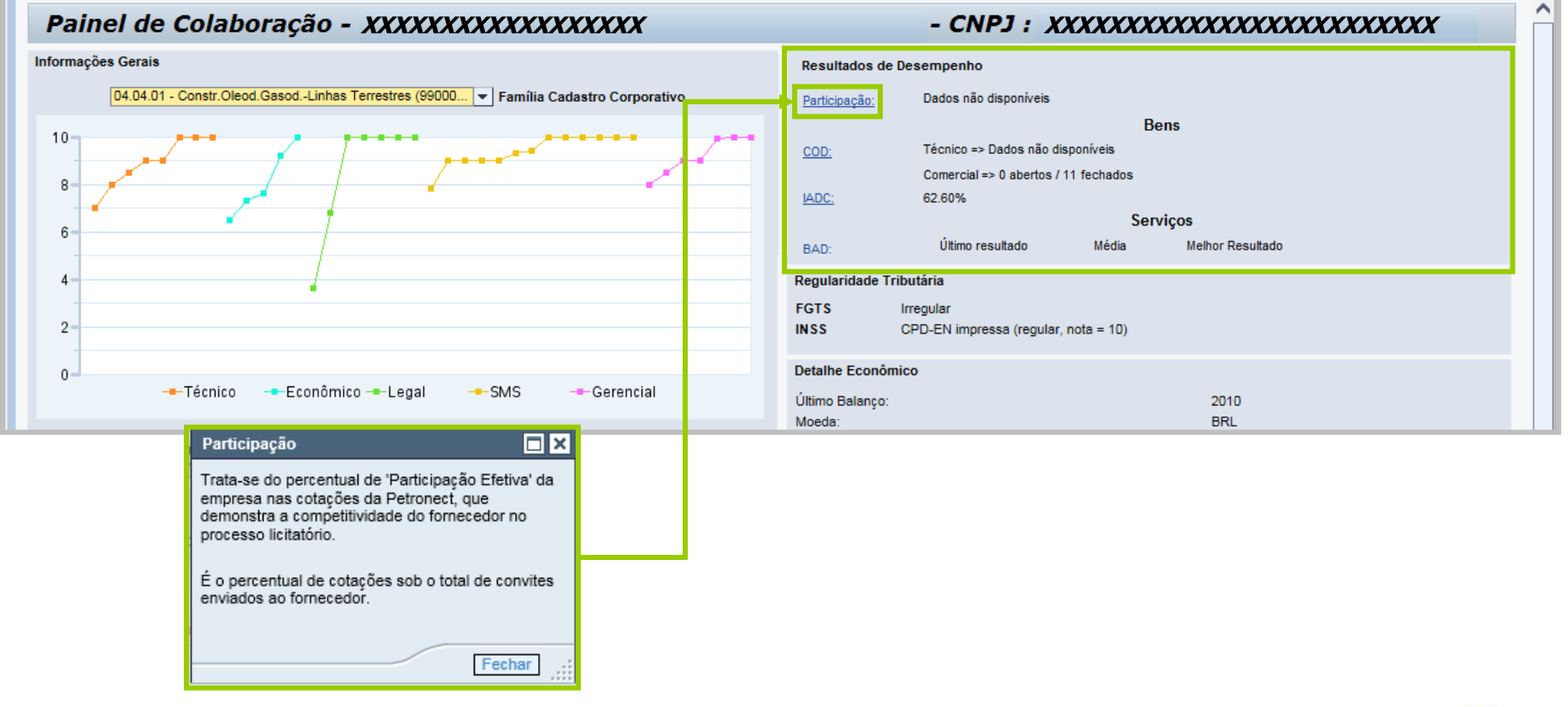

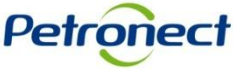

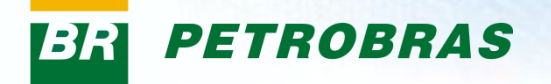

**COD:** Comunicado de Ocorrência de Divergência Comercial. Qualquer usuário poderá registrar uma ocorrência de divergências (Técnica ou Comercial) de um determinado Material que possivelmente prejudique a execução dos serviços da Empresa, com isso o fornecedor é acionado para resolução do problema. Dependendo do tipo e grau de divergência poderá haver sanção ao fornecedor.

| Resultados d                                                                                                    | e Desempenho             |                                  |                  |  |  |  |  |  |  |  |  |
|----------------------------------------------------------------------------------------------------|--------------------------|----------------------------------|------------------|--|--|--|--|--|--|--|--|
| Participação:                                                                                                    | Dados não disponíveis    |                                  |                  |  |  |  |  |  |  |  |  |
|                                                                                                    |                          | B                                | ens              |  |  |  |  |  |  |  |  |
| COD:                                                                                                    | Técnico => Dados não d   | Técnico => Dados não disponíveis |                  |  |  |  |  |  |  |  |  |
|                                                                                                    | Comercial => 0 abertos / | 11 fechados                      |                  |  |  |  |  |  |  |  |  |
| IADC:                                                                                                    | 62.60%                   |                                  |                  |  |  |  |  |  |  |  |  |
| Resultados de Desempenho         Participação:       Dados não disponíveis         Bens         COD:       Técnico => Dados não disponíveis         Comercial => 0 abertos / 11 fechados       Comercial => 0 abertos / 11 fechados         IADC:       62.60%         Serviços         BAD:       Útimo resultado       Média       Melhor Resultado |                          |                                  |                  |  |  |  |  |  |  |  |  |
| BAD:                                                                                                    | Último resultado         | Média                            | Melhor Resultado |  |  |  |  |  |  |  |  |

- Caso não exista registro de COD será exibido no campo "Bens": Técnico=> Dados não disponíveis.
- Caso existam registros de COD será exibido no campo "Bens": Técnico=> Quantidade de COD com status aberto/Quantidade de COD com status fechado.

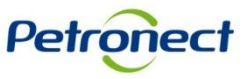

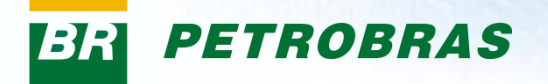

**IADC:** Índice de Atendimento à Data Contratual. O cálculo do IADC considera a divisão entre o somatório dos itens entregues no prazo e a quantidade total contratada no item pedido para o prazo em análise. As análises de IADC servirão às análises periódicas de manutenção e revisão da classificação cadastral, bem como para fins de suspensão do registro cadastral, respeitando o sistema de consequências estabelecido corporativamente, aprovado pela Diretoria Executiva.

| Resultados de | Desempenho                                                                                                    |                                      |                  |  |  |  |  |  |  |  |  |
|---------------|----------------------------------------------------------------------------------------------------|--------------------------------------|------------------|--|--|--|--|--|--|--|--|
| Participação: | Dados não disponíveis                                                                                                    |                                      |                  |  |  |  |  |  |  |  |  |
|               |                                                                                                    | B                                    | ens              |  |  |  |  |  |  |  |  |
| COD:          | Técnico => Dados não d                                                                                                    | Técnico => Dados não disponíveis     |                  |  |  |  |  |  |  |  |  |
|               | Comercial => 0 abertos /                                                                                                    | Comercial => 0 abertos / 11 fechados |                  |  |  |  |  |  |  |  |  |
| IADC:         | 62.60%                                                                                                    | 62.60%                               |                  |  |  |  |  |  |  |  |  |
|               | Bens         COD:       Técnico => Dados não disponíveis         Comercial => 0 abertos / 11 fechados         IADC:       62.60%         Serviços |                                      |                  |  |  |  |  |  |  |  |  |
| BAD:          | Último resultado                                                                                                    | Média                                | Melhor Resultado |  |  |  |  |  |  |  |  |
|               |                                                                                                    |                                      |                  |  |  |  |  |  |  |  |  |

Caso não exista registro de IADC será exibido no campo "Bens": Dados não disponíveis.

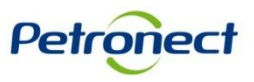

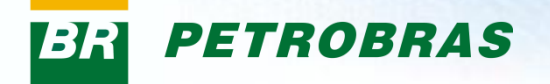

**BAD:** Boletim de Avaliação de Desempenho de Fornecedores. Esta avaliação é realizada periodicamente, de três em 3 três meses, para identificar se os serviços prestados referentes a um determinado contrato estão dentro dos resultados esperados pela empresa, caso não seja realizada esta avaliação o fornecedor responsável pelo contrato é bloqueado para pagamento. Esta avaliação recebe nota de 0 a 100 e pode refletir nas novas contratações, se o contratante usar o BAD como critério.

| Resultados de | Desempenho               |                                  |                  |  |  |  |  |  |  |  |
|---------------|--------------------------|----------------------------------|------------------|--|--|--|--|--|--|--|
| Participação: | Dados não disponíveis    |                                  |                  |  |  |  |  |  |  |  |
|               |                          | В                                | ens              |  |  |  |  |  |  |  |
| COD:          | Técnico => Dados não d   | Técnico => Dados não disponíveis |                  |  |  |  |  |  |  |  |
|               | Comercial => 0 abertos / | 11 fechados                      |                  |  |  |  |  |  |  |  |
| IADC:         | 62.60%                   |                                  |                  |  |  |  |  |  |  |  |
|               |                          | Ser                              | viços            |  |  |  |  |  |  |  |
| BAD:          | Último resultado         | Média                            | Melhor Resultado |  |  |  |  |  |  |  |
|               | 81                       | 80                               | 88               |  |  |  |  |  |  |  |

- > Último resultado: Valor do último registro BAD para o último contrato iniciado.
- Média: Média de todos os valores de BAD para todos os contratos relacionados ao fornecedor selecionado.
- Melhor Resultado: Maior valor BAD dentre todos os contratos relacionados ao fornecedor selecionado.

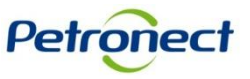

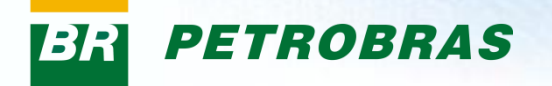

Na seção "Regularidade Tributária" serão apresentadas informações sobre a regularidade tributária do fornecedor, como a situação da empresa em relação ao FGTS (Fundo de Garantia por Tempo de Serviço) e ao INSS (Instituto Nacional de Seguridade Social).

| Regularidade | e Tributária                         |
|--------------|--------------------------------------|
| FGTS         | Regular                              |
| INSS         | CPD-EN impressa (regular, nota = 10) |

- **FGTS**: caso a data de validade do certificado seja maior que a data atual, será exibido o status "Regular". Caso contrário será exibido o status "Irregular".
- **INSS**: serão exibidas as seguintes situações, são elas:
  - CNPJ com problemas de cadastro
  - Pedido com restrição
  - CND impressa
  - CPD-EN impressa

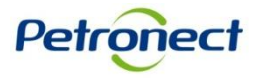

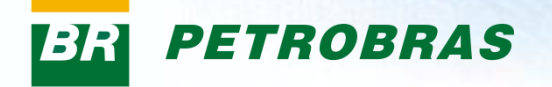

A seção "Detalhe Econômico" exibirá a data do último Balanço Patrimonial apresentado pelo fornecedor, a moeda utilizada para transações econômicas e informações de porte econômico (capacidade de pagar seus contratos), como o Patrimônio Líquido da empresa.

| Detalhe Econômico       |      |
|-------------------------|------|
| Último Balanço<br>Moeda | 0000 |
| Patrimônio Líquido      | 0,00 |

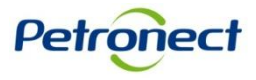

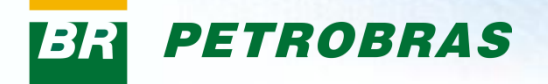

Na seção "Contratos em andamento com a Petrobras" e "Históricos de fornecimento" serão exibidas informações relacionadas aos contratos e itens de fornecimento respectivamente, da empresa junto a Petrobras.

| Empresa                                 | Contrato | Valor     | Data de início | Data de Fim | Orgão      | Gerente   | Descrição Objeto | Bad       | Item       |
|-----------------------------------------|----------|-----------|----------------|-------------|------------|-----------|------------------|-----------|------------|
| *****                                   | XXXXXXX  | XXXXXXXXX | 02.10.2010     | 30.09.2012  | XXXXXXXXX  | XXXXXXXXX | XXXXXXXXX        | <u>82</u> | XXXXXXXXX  |
| XXXXXXXXXXXXXXXXXXXXXXXXXXXXXXXXXXXXXX  | XXXXXXX  | XXXXXXXXX | 16.03.2011     | 14.03.2014  | XXXXXXXXX  | XXXXXXXXX | XXXXXXXXX        | <u>70</u> | XXXXXXXXX  |
| XXXXXXXXXXXXXXXXXXXXXXXXXXXXXXXXXXXXXXX | XXXXXXX  | XXXXXXXXX | 08.08.2011     | 25.10.2013  | XXXXXXXXX  | XXXXXXXXX | XXXXXXXXX        | <u>60</u> | XXXXXXXXX  |
| *****                                   | XXXXXXX  | XXXXXXXXX | 25.11.2011     | 23.11.2015  | XXXXXXXXXX | XXXXXXXXX | XXXXXXXXX        | <u>85</u> | XXXXXXXXXX |
| ****                                    | XXXXXXX  | XXXXXXXXX | 25.01.2012     | 23.07.2012  | XXXXXXXXX  | XXXXXXXXX | XXXXXXXXX        | <u>0</u>  | XXXXXXXXX  |
| de Fornecimentos                        |          |           |                |             |            |           |                  |           |            |
| Empresa                                 | Contrato | Valor     | Data de início | Data de Fim | Órgão      | Gerente   | Descrição Objeto | Bad       | ltem       |
| *****                                   | XXXXXXX  | XXXXXXXXX | 30.03.2005     | 29.03.2005  | XXXXXXXXX  | XXXXXXXXX | XXXXXXXXX        | <u>0</u>  | XXXXXXXXX  |
| *****                                   | XXXXXXX  | XXXXXXXXX | 26.05.2005     | 25.05.2006  | XXXXXXXXX  | XXXXXXXXX | XXXXXXXXX        | <u>0</u>  | XXXXXXXXX  |
| *****                                   | XXXXXXX  | XXXXXXXXX | 03.10.2005     | 16.09.2008  | XXXXXXXXX  | XXXXXXXXX | XXXXXXXXX        | <u>0</u>  | XXXXXXXXX  |
| *****                                   | XXXXXXX  | XXXXXXXXX | 14.10.2005     | 01.01.2008  | XXXXXXXXX  | XXXXXXXXX | XXXXXXXXX        | <u>0</u>  | XXXXXXXXX  |
| ****                                    | XXXXXXX  | XXXXXXXXX | 12.12.2005     | 25.07.2010  | XXXXXXXXX  | XXXXXXXXX | XXXXXXXXX        | <u>0</u>  | XXXXXXXXX  |

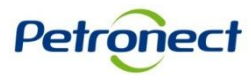

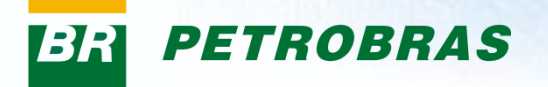

As seguintes informações serão apresentadas nas colunas:

- Empresa: razão social da empresa.
- Contrato: número do contrato.
- Valor: valor do contrato.
- Data de Início: data de início da vigência do contrato.
- Data de Fim: data do término da vigência do contrato.
- Órgão: órgão ao qual o item está sendo fornecido.
- Gerente: chave do gerente responsável pelo contrato.
- Descrição Objeto: descrição do objeto contratual.
- BAD: será exibida a média dos valores BAD para o contrato listado.
- Item: será exibida a descrição das famílias relacionadas ao contrato

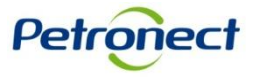

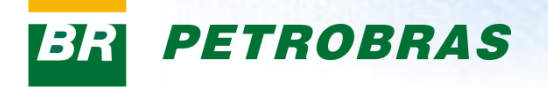

Na seção "Contratos em andamento com a Petrobras" serão listados os contratos da empresa que estão em andamento com a Petrobras.

|                                         |          |           |                |             |           | Ť         |                  |           |           |
|-----------------------------------------|----------|-----------|----------------|-------------|-----------|-----------|------------------|-----------|-----------|
| ntratos em andamento com a petrobras    |          |           |                |             |           |           |                  |           |           |
| Empresa                                 | Contrato | Valor     | Data de início | Data de Fim | Órgão     | Gerente   | Descrição Objeto | Bad       | ltem 🧖    |
| *****                                   | XXXXXXX  | XXXXXXXXX | 06.11.2006     | 29.10.2013  | XXXXXXXXX | XXXXXXXXX | XXXXXXXXX        | <u>23</u> | XXXXXXXXX |
| XXXXXXXXXXXXXXXXXXXXXXXX                | XXXXXXX  | XXXXXXXXX | 06.11.2006     | 29.10.2013  | XXXXXXXXX | XXXXXXXXX | XXXXXXXXX        | <u>23</u> | XXXXXXXXX |
| *****                                   | XXXXXXX  | XXXXXXXXX | 22.07.2008     | 21.07.2013  | XXXXXXXXX | XXXXXXXXX | XXXXXXXXX        | 1         | XXXXXXXXX |
| *****                                   | XXXXXXX  | XXXXXXXXX | 02.10.2010     | 30.09.2012  | XXXXXXXXX | XXXXXXXXX | XXXXXXXXX        | <u>82</u> | XXXXXXXXX |
| XXXXXXXXXXXXXXXXXXXXXXXXXXXXXXXXXXXXXXX | XXXXXXX  | XXXXXXXXX | 16.03.2011     | 14.03.2014  | XXXXXXXXX | XXXXXXXXX | XXXXXXXXX        | <u>70</u> | XXXXXXXXX |

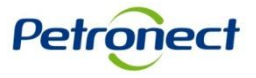

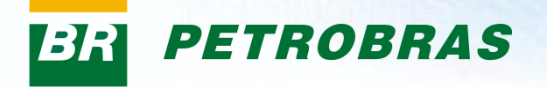

Na seção "Histórico de Fornecimentos" serão listados os itens de fornecimento que compõem o histórico de fornecimentos da empresa para a Petrobras.

| Histórico de Fornecimentos  |          |           |                |             |            |           |                  |          |           |   |
|-----------------------------|----------|-----------|----------------|-------------|------------|-----------|------------------|----------|-----------|---|
| Empresa                     | Contrato | Valor     | Data de início | Data de Fim | Órgão      | Gerente   | Descrição Objeto | Bad      | ltem      |   |
| XXXXXXXXXXXXXXXXXXXXXXXXXXX | XXXXXXX  | XXXXXXXXX | 30.03.2005     | 29.03.2005  | XXXXXXXXXX | XXXXXXXXX | XXXXXXXXX        | <u>0</u> | XXXXXXXXX |   |
| *****                       | XXXXXXX  | XXXXXXXXX | 26.05.2005     | 25.05.2006  | XXXXXXXXX  | XXXXXXXXX | XXXXXXXXX        | <u>0</u> | XXXXXXXXX |   |
| *****                       | XXXXXXX  | XXXXXXXXX | 03.10.2005     | 16.09.2008  | XXXXXXXXX  | XXXXXXXXX | XXXXXXXXX        | <u>0</u> | XXXXXXXXX |   |
| *****                       | XXXXXXX  | XXXXXXXXX | 14.10.2005     | 01.01.2008  | XXXXXXXXX  | XXXXXXXXX | XXXXXXXXX        | <u>0</u> | XXXXXXXXX |   |
| XXXXXXXXXXXXXXXXXXXXXXXX    | XXXXXXX  | XXXXXXXXX | 12.12.2005     | 25.07.2010  | XXXXXXXXX  | XXXXXXXXX | XXXXXXXXX        | <u>0</u> | XXXXXXXXX | - |
|                             |          |           |                |             |            |           |                  | 1        |           |   |

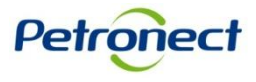

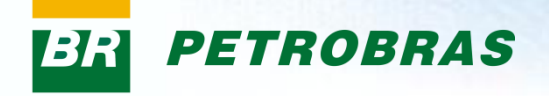

# Parabéns! Você completou seu curso com sucesso. Para sair, feche esta tela.

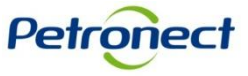

www.petronect.com.br